## AFCC-Procédure pour suivre la formation des bénévoles

- **1.** Allez sur le site : afcc.info
- 2. Cliquez sur « Ici pour participer à un événement »
- **3.** Vous arrivez à la page des événements « *PageMonImpact* » « *Better Impact* »
- **4.** Si c'est votre 1<sup>ère</sup> fois sur la « *PageMonImpact* » cliquez sur le rectangle rouge « *Remplissez un formulaire de demande* »

Si vous avez déjà un compte, cliquez sur « *Entrez dans votre compte* » et entrez votre nom d'utilisateur et votre mot de passe puis cliquez sur « *ouverture de session* ».

- **5.** Lorsque vous entrez dans votre compte, allez en haut à droite sur l'onglet « *Mon profil* » et cliquez sur « *Formation* ».
- 6. Choisissez « Évangélisation au kiosque » et cliquez sur « Suivre »
- **7.** Après avoir écouté les vidéos et lu la déclaration de foi, répondez aux questions et cliquez sur « *Soumettre* ».

## Comment trouver le manuel du bénévole et la décharge de responsabilité?

Suivez les points ci-haut de 1 à 5 et dans « *Mon profil* » cliquez sur « *Fichiers* ».

- Vous trouverez : Cahier à l'intention des responsables de kiosque
- <u>Décharge de responsabilité</u>
- Déclaration de foi
- Manuel des bénévoles

En ce qui concerne la décharge de responsabilité, vous pourrez la remplir sur place au kiosque, si vous éprouvez des difficultés à nous la faire parvenir.